## Print på Rosborg - PC

| Ι | I Klik <u>her</u> for at downloade installationsfilen.           |                                                                                                    |                                                                                                    |                                                                                                 |  |  |
|---|------------------------------------------------------------------|----------------------------------------------------------------------------------------------------|----------------------------------------------------------------------------------------------------|-------------------------------------------------------------------------------------------------|--|--|
| 2 | Kør <b>print.exe</b> du lige har                                 | ↓     ↓     ↓     Overførsler                                                                                                    |                                                                                                    |                                                                                                 |  |  |
|   | downloadet.                                                      | Fil Hjem Del Vis                                                                                                    |                                                                                                    |                                                                                                 |  |  |
|   |                                                                  | $\leftrightarrow \rightarrow \neg \uparrow \clubsuit$ Denne pc $\rightarrow$ Overførsler                                                            |                                                                                                    |                                                                                                 |  |  |
|   |                                                                  | 🗲 Hurtig adgang                                                                                                    | Navn                                                                                                    |                                                                                                 |  |  |
|   |                                                                  | Carbin                                                                                                    | print.exe                                                                                                    |                                                                                                 |  |  |
|   |                                                                  | ConeDrive                                                                                                    |                                                                                                    |                                                                                                 |  |  |
|   |                                                                  | 🛄 Denne pc                                                                                                    |                                                                                                    |                                                                                                 |  |  |
|   |                                                                  | 💣 Netværk                                                                                                    |                                                                                                    |                                                                                                 |  |  |
|   |                                                                  |                                                                                                    |                                                                                                    |                                                                                                 |  |  |
| 3 | Klik på <b>Install</b> .                                         | Installere Printer                                                                                                    | -                                                                                                    |                                                                                                 |  |  |
|   |                                                                  | Tryk på "Install" fo<br>Destination folder<br>El dicer visit (produk<br>Installation progress                                                       | or at fortsætte installationen                                                                                        | krowse                                                                                          |  |  |
|   |                                                                  |                                                                                                    | Install                                                                                                    | Cancel                                                                                          |  |  |
| 4 | Læs teksten og tryk på en vilkårlig<br>tast.                     | PRINTEINSTALLAT:<br>PRINTERINSTALLAT:<br>Soeng for at dette vindue hele t:<br>Foerst skal dine nuvaerende skol<br>ersonale skal ikke slette de enho | t O N.<br>iden er synligt, da det er her al<br>eprintere fjernes. Naar du om lid<br>eder, der staar inde paa kontoret | - C ×<br>information anformes.<br>t trykker paa en tast aabnes din printerliste. (Kontorp<br>.) |  |  |
|   | Udfyld <b>unilogin</b> og <b>koden</b> .                         | Du skal fjerne de gamle skoleprin<br>ter." (Husk ikke at slette din eg                                                                              | ntere ved at hoejreklikke paa iko<br>gen printer samt fax og xps-printe                                               | nerne og derefter vælge "Fjern enhed" eller "Slet prin<br>er.)                                  |  |  |
|   | Læs herefter næste skærmbillede og<br>tryk på en vilkårlig tast. | Naar de gamle drivere er slettet,<br>Press any key to continue<br>Indtast dit unilogin:<br>Indtast dit password til unilogin                        | , skal du lukke vinduet med printo                                                                                    | erlisten og vende tilbage til dette vindue.                                                     |  |  |
| 5 | Nu kommer der et vindue frem med                                 | Bibliotekar                                                                                                    | Bogkaelder                                                                                                    | connect                                                                                         |  |  |
|   | en masse printere.                                               | Kantinan                                                                                                    | Kemikantar                                                                                                    | Redelinginter fanze                                                                             |  |  |
|   | Hairoklik på don printor du anskor at                            | Nonunen                                                                                                    |                                                                                                    |                                                                                                 |  |  |
|   | installere og vælg <b>Onret</b>                                  | Print Sky                                                                                                    | Print Sky SortHvid                                                                                                    | Printer-B5-pedel-1<br>Abn                                                                       |  |  |
|   | forbindelse                                                      | PrintSkyPS                                                                                                    | PrintSkyPS_SortHvid                                                                                                   | Opret forbindelse                                                                               |  |  |
|   |                                                                  | Stest                                                                                                    |                                                                                                    | Egenskaber                                                                                      |  |  |
|   | - Print Sky                                                      |                                                                                                    |                                                                                                    |                                                                                                 |  |  |
|   | (alle Rosborgs kopimaskiner i farver)                            |                                                                                                    |                                                                                                    |                                                                                                 |  |  |
|   | - Print Sky SortHvid                                             |                                                                                                    |                                                                                                    |                                                                                                 |  |  |
|   | (alle Rosborgs kopimaskiner i sort/hvid)                         |                                                                                                    |                                                                                                    |                                                                                                 |  |  |
|   |                                                                  |                                                                                                    |                                                                                                    |                                                                                                 |  |  |

| 6 | Nu hvor printerne er installeret, skal<br>du starte <b>PaperCut</b> programmet,              | ■ ■ ■ Flere ∨ 1 Bedste match                                                        |               |
|---|----------------------------------------------------------------------------------------------|-------------------------------------------------------------------------------------|---------------|
|   | Søg det frem i din startmenu.                                                                | PaperCut Wr Client     Skrivebordsapp                                               |               |
|   |                                                                                              |                                                                                     |               |
|   |                                                                                              | paper                                                                               |               |
| 7 | Fremover når du printer, vil du få<br>disse beskeder.                                        | Besked     ATTENTION                                                                |               |
|   | Når du har fået dem, kan du gå hen til<br>en vilkårlig kopimaskine og "trække"<br>dit print. | Dit dokument er blevet holdt i en kø.<br>Før dokumentet vil blive udskrevet, skal d |               |
|   |                                                                                              | PaperCut MF<br>ATTENTION<br>Dit dokument er blevet                                  |               |
|   |                                                                                              |                                                                                     | RTH 26/8 2016 |